## **5.3.4. Blocking Individual (or Service Port) of LAN** Clients from Accessing the Internet

- 1. Click on the Security tab.
- 2. Under the Firewall menu item, click on Outgoing Policy.

3. Enter the IP address and port number (or range) to be blocked onto the corresponding text box at the bottom of the list (marked New) according the following figure.

- 4. Click combo box and select protocol.
- 5. Click combo box and select PERMIT / DENY action.
- 6. Check Enable box to log the event.
- 7. Press Apply.

| Wire                                     | less                  | Roi     | ıter                                                                         |                                                                           |                                            |                                              |                                                      |                                                             |                                                    |     |
|------------------------------------------|-----------------------|---------|------------------------------------------------------------------------------|---------------------------------------------------------------------------|--------------------------------------------|----------------------------------------------|------------------------------------------------------|-------------------------------------------------------------|----------------------------------------------------|-----|
| Home                                     | Network               | king    | Security                                                                     | Intranet                                                                  | Admi                                       | nistratio                                    | on He                                                | lp                                                          |                                                    |     |
| Firewall                                 |                       |         | Firewall - O                                                                 | utgoing Poli                                                              | су                                         |                                              |                                                      |                                                             |                                                    |     |
| ICMP Block<br>Incoming Pc<br>Outgoing Pc | ing<br>Ilicy<br>Ilicy |         | Outgoing Poli<br>the following<br>or click "del"<br>take all chang<br>is 20. | icy prevents fro<br>information to<br>button to clear<br>ges effect. A ma | om LAN a<br>create a<br>relative<br>aximum | accessing<br>rule. To<br>text entr<br>number | to the W/<br>delete a r<br>ies. You h<br>of rules su | AN.Please c<br>rule, empty<br>ave to click<br>ipported in t | omplete<br>Name field<br>"Apply" to<br>his version |     |
| Port Mappin                              | đ                     | So<br>/ | urce IP<br>mask                                                              | Dest IP<br>/ mask                                                         | P                                          | Dest<br>ort Range                            | Protocol                                             | Action                                                      | log                                                |     |
| <u>vinual Serve</u>                      | <u>*1</u>             | 192.10  | 68.1.33                                                                      | 210.201.37.199                                                            | 9 8                                        | 10                                           |                                                      |                                                             |                                                    | 5   |
| <u>Port Triggeri</u>                     | ng                    | 255.2   | 55.255.0                                                                     | 255.255.255.0                                                             | 8                                          | 80                                           |                                                      |                                                             |                                                    | 9   |
| <u>VPN Pass T</u>                        | hrough                | 192.1   | 68.1.52                                                                      | 66.218.71.188                                                             | 2                                          | 20                                           |                                                      |                                                             |                                                    | ภ   |
| <u>SNMP</u>                              |                       | 255.2   | 55.255.0                                                                     | 255.255.255.0                                                             | 8                                          | 30                                           |                                                      |                                                             |                                                    | 9   |
| URL Blocking                             |                       | -       |                                                                              |                                                                           |                                            |                                              | TCP 🚩                                                | PERMIT 🚩                                                    | Enable (Ne                                         | ew) |
| <u>URL Blockin</u>                       | īđ                    |         |                                                                              | n                                                                         |                                            |                                              |                                                      | Арр                                                         | ly Reset                                           |     |

This figure describes all the IP address coming from LAN port will be denied to access WAN services, but: Accessing to the port 80 (HTTP service) of WAN IP 210.201.37.199 from LAN IP 192.168.1.33(with port 80) will be allowed.

Accessing to the port 20~80 of WAN IP 66.218.71.198 from LAN IP 192.168.1.52 (with port 20~80) will be allowed.

#### Letting Stuff in

By default, IEEE 802.11g WLAN Router is deployed in firewall mode and will not allow outside computers to reach the LAN unless the connection is initiated by a LAN client. IEEE 802.11g WLAN Router empowers network administrators to allow WAN clients to access certain services provided by LAN clients. In other words, it is possible for WAN side computers to initiate connections provided the Network Administrator allows it. This is done through a technique called Port Mapping. When computers on the Internet communicate, they do so through IP addresses and special numbers called port addresses (or simply ports). The port determines which service is trying to connect to (e.g. port 80=HTTP/Web services).

Each service also has what is known as a transmission protocol (either TCP or UDP). To properly use this feature, you would need the connection details for the service you wish to open to the Internet. Each WAN port/LAN IP/port group is called a rule. In addition, IEEE 802.11g WLAN Router rules can be further defined to allow or deny connections according to IP address using filters.

Port Mapping allows IEEE 802.11g WLAN Router to "pretend" to offer the service that an outside computer (WAN side) wishes to reach. Once the connection is made, all the requests between the outside and local (LAN side) computers are redirected by IEEE 802.11g WLAN Router to the proper destination. This process is completely transparent to the outside computers.

## 5.3.5. Mapping Internal Ports to the Outside

## Add a record of Port Mapping

- 1. Click on Port Mapping under Firewall in the Security tab.
- 2. Click on Add.
- 3. Enter Service Name (ex: FTP), External Port (ex: 23).
- 4. Click on TCP.
- 5. Enter the last digit of IP address into Internal Host (ex: 192.168.1.22), port (ex:23).
- 6. Click on Enable.
- 7. Press Apply.

| Wir                | eless Ro      | uter                          |                                   |                                                  |                       |                              |
|--------------------|---------------|-------------------------------|-----------------------------------|--------------------------------------------------|-----------------------|------------------------------|
| Home               | Networking    | Security                      | Intranet                          | Administration                                   | Help                  |                              |
| Firewall           |               | Firewall - P                  | ort Mapping                       | Record                                           |                       |                              |
| ICMP Bloc          | <u>king</u>   | Please enter<br>record. Pleas | the following i<br>e note that mo | information to create o<br>difying External Port | oreditap<br>orProtoco | ort mapping<br>I will create |
| Outgoing P         | <u>Policy</u> | another new                   | record.                           |                                                  |                       |                              |
| <u>Port Mappi</u>  | ing           | Service Name<br>External Port | F<br>2                            | 3                                                |                       |                              |
| <u>Virtual Sen</u> | ver           | Protocol                      |                                   |                                                  |                       |                              |
| Port Trigge        | ring          | Internal Host                 | IP                                | address 192.168.1.22                             |                       | Port 23                      |
| VPN Pass           | Through       | Enable this Ma                | pping?                            | Yes ON0                                          |                       |                              |
| <u>SNMP</u>        |               |                               |                                   |                                                  |                       | (Aurtha) (Decet)             |
| URL Blockin        | ig            |                               |                                   |                                                  |                       | Appry Reset                  |
| <u>URL Block</u>   | ing           |                               |                                   |                                                  |                       |                              |

Any request from Internet for port 21 (FTP service port) to the IEEE 802.11g WLAN Router will be forwarded to LAN client 192.168.1.22

### Deleting a record of Port Mapping

- 1. Click on Port Mapping under Firewall in the Security tab.
- 2. Click on Delete? beside record you want to delete and press Apply.

| Wireless R            | louter       |                                   |                  |
|-----------------------|--------------|-----------------------------------|------------------|
| Home Networkin        | g Security   | Intranet Administration           | Help             |
| Firewall              | Firewall - P | ort Mapping                       |                  |
| ICMP Blocking         | Port Mapping | maps a port on WAN to a port on a | n LAN client.    |
| Incoming Policy       | FTP          | Delete?                           |                  |
| Outgoing Policy       | test         | Delete?                           |                  |
| Port Mapping          |              |                                   |                  |
| <u>Virtual Server</u> |              |                                   |                  |
| Port Triggering       |              |                                   |                  |
| VPN Pass Through      |              |                                   |                  |
| SNMP                  |              |                                   | Add Annly Reset  |
| URL Blocking          |              |                                   | And Abbil Ireset |
| URL Blocking          |              |                                   |                  |

- *Enable a record of Port Mapping*1. Click on Port Mapping under Firewall in the Security tab.2. Click on some records of Port Mapping and press Apply.

## 5.3.6. Configuring a Virtual Server

### Adding a record to virtual server

- 1. Setup FTP server and Telnet Server in LAN port (ex: 192.168.1.1)
- 2. Click on Virtual Server under Firewall in the Security tab.
- 3. Enter Name (ex: Test)
- 4. Enter Port Range (ex: 20, 30).
- 5. Select TCP / UDP / ALL. (ex: TCP)
- 6. Enter IP address (ex: 192.168.1.1).
- 7. Click on Enable.
- 8. Press Apply.

## Deleting a record from virtual server

- 1. Click on Virtual Server under Firewall in the Security tab.
- 2. Select the rule you want to delete
- 3. Press "del" button in the right of the rule
- 4. Press Apply.

| Wir             | eless Ro   | uter                         |                                                         |                                   |                    |                                      |                            |       |
|-----------------|------------|------------------------------|---------------------------------------------------------|-----------------------------------|--------------------|--------------------------------------|----------------------------|-------|
| Home            | Networking | Security                     | Intranet                                                | Admin                             | istrati            | on Help                              |                            |       |
| Firewall        |            | Virtual Serv                 | /er                                                     |                                   |                    |                                      |                            |       |
| ICMP Bloc       | king       | Please compl                 | ete the follow                                          | ing inform                        | ation to           | create a rule. T                     | o delete a i               | ule,  |
| Incoming F      | Policy     | empty Name<br>to click "Appl | field or click "<br>y" to take all (<br>this version is | 'del" buttor<br>changes efi<br>20 | itoclea<br>fect.Ai | ar relative text ei<br>naximum numbe | ntries. You<br>er of rules | have  |
| Outgoing F      | Policy     | supported in                 | uns version is                                          | 20.                               |                    |                                      |                            |       |
| Port Mappi      | ng         | Name                         | Por                                                     | t Range                           |                    | IP Address                           | Enable                     |       |
|                 |            | Test                         | 20 30                                                   | ) T(                              | CP 🔽               | 192.168.1.1                          |                            | del   |
| Virtual Ser     | ver        |                              |                                                         | T                                 | CP 💌               |                                      |                            |       |
| Port Trigge     | ring       |                              |                                                         |                                   |                    |                                      |                            |       |
| <u>VPN Pass</u> | Through    |                              |                                                         |                                   |                    |                                      |                            |       |
| SNMP            |            |                              |                                                         |                                   |                    |                                      | Annlu                      | lagat |
| URL Blockir     | a          |                              |                                                         |                                   |                    |                                      |                            | eser  |
| URL Block       | ing        |                              |                                                         |                                   |                    |                                      |                            |       |

## 5.3.7. Port Triggering Configuration

Port trigger is a set of rules that are used to open ports in the firewall dynamically. Each rule is composed of a trigger condition and a port opening rule.

### Add a Port Trigger rule for Realplayer

- 1. Click on Port trigger under Firewall in networking tab.
- 2. Add the following items in the port trigger page and press Apply.
- 3. Input the name. RealOne
- 4. Input the triggered port: 554-554
- 5. Select the triggered protocol: "TCP"
- 6. Input the opened port range: 7070-7071
- 7. Select the opened protocol: "UDP"
- 8. Select the server check: "No"

| Wire                                           | eless F                | Route                              | È                                       |                                                                |                                          |                   |                                   |                                     |                                    |                      |                         |                         |              |     |
|------------------------------------------------|------------------------|------------------------------------|-----------------------------------------|----------------------------------------------------------------|------------------------------------------|-------------------|-----------------------------------|-------------------------------------|------------------------------------|----------------------|-------------------------|-------------------------|--------------|-----|
| Home                                           | Networki               | ng Sec                             | urity                                   | Intrane                                                        | et 🚺                                     | Ad                | minist                            | ration                              | Help                               |                      |                         |                         |              |     |
| Firewall                                       |                        | Port                               | Trigge                                  | ring                                                           |                                          |                   |                                   |                                     |                                    |                      |                         |                         |              |     |
| ICMP Block<br>Incoming Pr<br>Outgoing Pr       | iing<br>olicy<br>olicy | Pleas<br>empty<br>to clic<br>suppo | e compl<br>Name<br>k "Appl<br>rted in t | lete the foll<br>field or clid<br>y" to take a<br>this versior | lowing<br>ck "del<br>all cha<br>n is 15. | inf<br>"bi<br>nge | formatio<br>utton to<br>es effect | n to crea<br>clear rel<br>. A maxir | ite a rule<br>ative tex<br>num nur | . To<br>tent<br>nber | dele<br>tries.<br>of ru | te a r<br>You h<br>Iles | ule,<br>iave |     |
| Port Mappir                                    | <u>19</u>              | Name                               |                                         | Trigger Po                                                     | ort                                      |                   | 1                                 | ncoming F                           | ⊃ort                               | M<br>E               | ultiple<br>nable        | Che<br>Sei              | eck<br>ver   |     |
| <u>Virtual Serv</u>                            | er                     | RealOne                            | 554                                     | 554                                                            | TCP                                      | *                 | 7070                              | 7071                                | UDP N                              | N                    | o 💌                     | No                      | ~            | del |
| Port Trigger                                   | ing                    |                                    |                                         |                                                                | TCP                                      | *                 |                                   |                                     | TCP                                | γ                    | es 💌                    | Yes                     | •            |     |
| VPN Pass<br>SNMP<br>URL Blockin<br>URL Blockin | Through<br>9<br>ng     |                                    |                                         |                                                                |                                          |                   |                                   |                                     |                                    | (                    | Арр                     | ly Ri                   | eset         | )   |

#### Add a Port Trigger rule for mIRC

- 1. Click on Port trigger under Firewall in Networking tab.
- 2. Add the following items in the port trigger page and press Apply.
- 3. Input the name. MIRC
- 4. Input the triggered port range: 6660:6670
- 5. Select the triggered protocol: "TCP"
- 6. Input the opened port range: 113-113
- 7. Select the opened protocol: "TCP"
- 8. Select the server check: "No"

| Wire                                        | less Ro    | ute                                 | ł                                       |                                                         |                                            |                      |                                   |                                       |                               |                     |                           |                      |                        |            |     |
|---------------------------------------------|------------|-------------------------------------|-----------------------------------------|---------------------------------------------------------|--------------------------------------------|----------------------|-----------------------------------|---------------------------------------|-------------------------------|---------------------|---------------------------|----------------------|------------------------|------------|-----|
| Home                                        | Networking | Sec                                 | urity                                   | Intran                                                  | et 🚺                                       | Ad                   | minist                            | ration                                | Help                          |                     |                           |                      |                        |            |     |
| Firewall                                    |            | Port                                | Trigge                                  | ring                                                    |                                            |                      |                                   |                                       |                               |                     |                           |                      |                        |            |     |
| ICMP Blockin                                | cň<br>ď    | Please<br>empty<br>to clic<br>suppo | e compl<br>Name<br>k "Appl<br>rted in t | ete the fo<br>field or cli<br>y" to take<br>this versio | llowing<br>ick "del<br>all cha<br>n is 15. | j int<br>I" b<br>nge | formatio<br>utton to<br>es effect | on to crea<br>clear rel<br>t. A maxii | ite a ru<br>ative te<br>mum n | le.<br>ext (<br>uml | To de<br>entrie<br>ber of | lete<br>s. Y<br>Trul | e a ru<br>'ou ha<br>es | le,<br>ave |     |
| Port Mapping                                | Ν          | lame                                |                                         | Trigger P                                               | ort                                        |                      |                                   | Incoming F                            | Port                          |                     | Multij<br>Enat            | ple<br>ple           | Cher<br>Serv<br>IP     | ck<br>rer  |     |
| <u>Virtual Server</u>                       | F          | lealOne                             | 554                                     | 554                                                     | TCP                                        | *                    | 7070                              | 7071                                  | UDP                           | *                   | No                        | ~                    | No                     | ~          | del |
| Port Triggerin                              | g N        | 1IRC                                | 6660                                    | 6670                                                    | TCP                                        | *                    | 113                               | 113                                   | TCP                           | ~                   | Yes                       | ~                    | Yes                    | ~          | del |
| VPN Pass Th                                 | rough      |                                     |                                         |                                                         | TCP                                        | *                    |                                   |                                       | TCP                           | *                   | Yes                       | ~                    | Yes                    | ~          |     |
| <u>SNMP</u><br>URL Blocking<br>URL Blocking |            |                                     |                                         |                                                         |                                            |                      |                                   |                                       |                               |                     | A                         | oply                 | Re                     | set        | ]   |

## 5.3.8. SNMP

IEEE 802.11g WLAN Router supports the Simple Network Management Protocol (SNMP). This protocol allows other SNMP aware systems to remotely monitor the behavior of your IEEE 802.11g WLAN Router. IEEE 802.11g WLAN Router complies with SNMP version 1 and version 2 type requests. SNMP compliant network management systems (NMS) can requests information from your IEEE 802.11g WLAN Router by providing the proper community strings.<sup>1</sup> Community strings act as passwords between SNMP aware devices (also called agents).

IEEE 802.11g WLAN Router distinguishes requests from the WAN and LAN sides. This allows the network administrator to prevent unwanted monitoring. By default, SNMP monitoring is allowed throughout the LAN, while disallowed through the WAN.

| Wireless R       | outer                  |                                                   |
|------------------|------------------------|---------------------------------------------------|
| Home Networkin   | g Security Intrar      | net Administration Help                           |
| Firewall         | Firewall - SNMP Se     | ttings                                            |
| ICMP Blocking    | Simple Network Mana    | gement Protocol (SNMP) provides remote monitoring |
| Incoming Policy  | and configuration usin | g an SNMP management program.                     |
| Outgoing Policy  | LAN Access             | ⊙Enable ⊙Disable                                  |
|                  | WAN Access             | ⊙ Enable ○ Disable                                |
| Port Mapping     | Read Only Community    | public                                            |
| Virtual Server   | Read/Write Community   | test                                              |
| Port Triggering  |                        |                                                   |
| VPN Pass Through |                        |                                                   |
| SNMP             |                        | [Aught] [Beeck]                                   |
| URL Blocking     |                        | Appiy Reset                                       |
| URL Blocking     |                        |                                                   |

#### Enable WAN Access

- 1. Click on SNMP under Firewall in the Security tab.
- 2. Click on Enable in the WAN Access item.
- 3. Modify Read Only Community, Read Write Community.
- 4. Press Apply.

#### Enable LAN Access

- 1. Click on SNMP under Firewall in the Security tab.
- 2. Click on Enable in the LAN Access item.
- 3. Modify Read Only Community and Read Write Community.
- 4. Press Apply.

<sup>1.</sup> Commutiy strings are the primary authentication mechanisms employed by SNMP V1 and SNMP V2. Read-Only SNMP support is available on all models. Read-Write SNMP support is available only on select models.

## 5.3.9. URL Blocking

Uniform Resource Locator (URL) blocking can be used by parents to limit access to certain Internet sites for their children. This feature is more effective than Internet IP Blocking as Internet sites might have multiple IP addresses and the user does not required to know the IP address to set a blocking rule. In addition, the user can set a keyword list that would block any URL that comprises the keyword. This way, the user can make the list short, making it easier to manage.

| Wir         | eless Ro         | uter             |                              |                          |               |                 |
|-------------|------------------|------------------|------------------------------|--------------------------|---------------|-----------------|
| Home        | Networking       | Security         | Intranet                     | Administration           | Help          |                 |
| Firewall    |                  | URL Blocking     | g Settings.                  |                          |               |                 |
| ICMP Bloc   | <u>sking</u>     | URL / URI Filter |                              |                          | х             |                 |
| Incoming F  | Policy           | to take all chan | on could clea<br>ges effect. | ir relative text entries | . You have to | o click "Apply" |
| Outgoing F  | Policy           | URL Blockir      | ng 💿 Er                      | nable 🔿 Disable          |               |                 |
| Port Mapp   | iing             | URL / URI Li     | st http://                   | www.abcde.com            |               | (new)           |
| Virtual Sei | rver             | Keyword Lis      | st                           |                          | (new          | )               |
| Port Trigge | ering            |                  |                              |                          |               | Apply Reset     |
| VPN Pass    | <u>: Through</u> |                  |                              |                          |               |                 |
| <u>SNMP</u> |                  |                  |                              |                          |               |                 |
| URL Blocki  | ng               |                  |                              |                          |               |                 |
| URL Block   | king             |                  |                              |                          |               |                 |

#### Add a record on URL Blocking

- 1. Click on URL Blocking under URL Blocking in the Security tab.
- 2. Click on Enable in the URL Blocking item.
- 3. Enter URL/URI List, Keyword List and press Apply.

#### Delete a record on URL Blocking

- 1. Click on URL Blocking under URL Blocking in the Security tab.
- 2. Click on Enable in the URL Blocking tab.
- 3. Click on del beside URL/URI List you want to delete.
- 4. Click on del beside Keyword List you want to delete.
- 5. Press Apply.

# **5.4. INTRANET**

#### Local Area Network Computing Internet style

The technology developed for the Internet has revolutionized so many aspects of modern day society. Applications of the Internet technology within a corporate environment present the same benefits and synergy at a much more personal scale.

Dubbed Intranets, local area networks that leverage technology developed for the World Wide Web provide a wealth of resources to the office. Like its global counter-part intranets offer the user with fast, reliable on-line services. Unlike its global counter-parts, intranets that are run behind properly configured firewalls are safe from malicious or unintentional intrusions that cause serious interruptions or intellectual property loss or damage.

#### **Dynamic LAN Client Configuration**

LAN side client computers can automatically obtain new IP addresses from IEEE 802.11g WLAN Router, through its built-in DHCP daemon. To achieve this each client computer should be set to acquire IP addresses via dynamic host configuration protocol (DHCP) or its predecessor the Bootstrap Protocol (BootP).

By default, IEEE 802.11g WLAN Router will assign up to 99 IP addresses within the range starting from 192.168.1.2 up to 192.168.1.100. Once assigned, a client computer would retain or lease the IP address for as long as 1 day (7 day max). Once the lease expires, the client computer can re-apply for a new IP address. It is possible that the DHCP daemon may assign a different IP address from what was just released. In order to guarantee that a LAN side computer gets the same IP address every time, see the section on permanent IP address assignment below.

*Caution:* There should be only one (1) DHCP daemon on your LAN. If you are already running another DHCP daemon or server, you should disable it before activating IEEE 802.11g WLAN Router DHCP daemon. Running more than one DHCP daemon on a LAN can have unpredictable (and sometimes difficult to fix) consequences.

## 5.4.1. DHCP Server Basic Settings

#### SET UP DHCP SERVER

- 1. Click on Basic Settings under DHCPD in the Intranet tab.
- 2. Click on Yes in Enable DHCP?
- 3. Enter the last digit of DHCP start IP and DHCP end IP.
- 4. Click on one of Contract Period.
- 5. Press Apply.

| Wir                                    | eless Ro    | uter                              |                              |                       |                         |             |             |
|----------------------------------------|-------------|-----------------------------------|------------------------------|-----------------------|-------------------------|-------------|-------------|
| Home                                   | Networking  | Security                          | Intranet                     | Adm                   | inistration             | Help        |             |
| DHCP Serve                             | er          | DHCP Server                       | Settings                     | For 19                | 2.168.1.254             |             |             |
| <u>Basic Setti</u><br><u>Fixed MAC</u> | ings<br>VIP | Dynamic Host C<br>addresses to PC | onfiguration<br>s on your le | n Protoc<br>ocal netv | ol (DHCP) auto<br>vork. | matically a | llocates IP |
| Current Sta                            | atus        | Enable DHCP                       | Server?                      | ⊙ Yes                 | O No                    |             |             |
|                                        |             | DHCP sta                          | t IP 1                       | 192.168.1             | 58                      |             |             |
|                                        |             | DHCP end                          | I IP 1                       | 192.168.1             | 100                     |             |             |
|                                        |             | Contract P                        | eriod                        | <mark>O</mark> 12 ho  | urs 💽 1 day 🤇           | ) 7 days    |             |
|                                        |             |                                   |                              |                       |                         |             | Apply Reset |

#### MODIFY DHCP IP RANGE OF DHCP SERVER

- 1. Click on Basic Settings under DHCPD in the Intranet tab.
- 2. Modify DHCP start IP and DHCP end IP and press Apply. (IP value must be between 1 and 254)

#### MODIFY CONTRACT PERIOD OF DHCP IP

- 1. Click on Basic Settings under DHCPD in the Intranet tab.
- 2. Click on other options in the Contract Period item.

## 5.4.2. DHCPD Fixed MAC/IP

Adding a record of fixed MAC/IP

1. Click on Fixed MAC / IP under DHCPD in the Intranet tab.

2. Enter MAC Address, the last digit of IP address, and press Apply.

## Deleting a record of fixed MAC/IP

- 1. Click on Fixed MAC / IP under DHCPD in the Intranet tab.
- 2. Click on del button beside record you want to delete.
- 3. Press Apply.

| Home Networks Networks Netwo<br>Networks Networks Networks Networks Networks Networks Networks Networks Networks Networks Networks Networks Netwo<br>Networks Networks Networks Networks Networks Networks Networks Networks Networks Networks Networks Networks Netwo<br>Network | This setting will address. The currently ass current lease. the list or click association. a                               | Intranet<br>er - Fixed M<br>ill permanent<br>ie client is ass<br>signed LAN cl<br>To delete an<br>k "del" button | Administration<br>MAC/IP Settings<br>thy associate the MAC<br>ssigned the same IP a<br>client IP will take effe<br>n association, clear the<br>to clear relative tex | a Help<br>Caddress of<br>address eve<br>ct only afte<br>ne MAC add<br>t entries To | f a LAN client to an<br>ry time. Changes to<br>r expiration of<br>lress and IP field on<br>o create a new |
|----------------------------------------------------------------------------------------------------|----------------------------------------------------------------------------------------------------|----------------------------------------------------------------------------------------------------|----------------------------------------------------------------------------------------------------|------------------------------------------------------------------------------------|----------------------------------------------------------------------------------------------------|
| HCP Server<br>Basic Settings<br>Fixed MAC/IP<br>Current Status                                                                                                    | DHCP Serve<br>This setting wi<br>IP address. Th<br>a currently ass<br>current lease.<br>the list or click<br>association e | er - Fixed M<br>ill permanent<br>ie client is ass<br>signed LAN cl<br>To delete an<br>k "del" button             | MAC/IP Settings<br>tly associate the MAC<br>ssigned the same IP a<br>lient IP will take effe<br>a association, clear th<br>n to clear relative tex                   | C address of<br>address eve<br>ct only afte<br>ne MAC add<br>t entries To          | f a LAN client to an<br>ry time. Changes to<br>r expiration of<br>lress and IP field on<br>o create a new |
| Basic Settings<br>Fixed MAC/IP<br>Current Status                                                                                                    | This setting wi<br>IP address. Th<br>a currently ass<br>current lease.<br>the list or click<br>association a               | ill permanent<br>re client is ass<br>signed LAN cl<br>To delete an<br>k "del" button                             | tly associate the MAC<br>ssigned the same IP a<br>client IP will take effe<br>association, clear th<br>a to clear relative tex                                       | Caddress of<br>address eve<br>ct only afte<br>ne MAC add<br>t entries To           | f a LAN client to an<br>ry time. Changes to<br>r expiration of<br>lress and IP field on<br>o create a new |
|                                                                                                    | to take all cha                                                                                                    | nter the inform<br>inges effect.                                                                                 | mation on the last lin                                                                                                    | ie. You hav                                                                        | e to click "Apply"                                                                                        |
|                                                                                                    | MAC A                                                                                                    | 1001ress                                                                                                    | 100 100 1 190                                                                                                    | 7                                                                                  | del                                                                                                    |
|                                                                                                    | 00:50:hate9                                                                                                    | 9:67:88                                                                                                    | 192.168.1.130                                                                                                    |                                                                                    | del                                                                                                    |
|                                                                                                    |                                                                                                    |                                                                                                    | 192.168.1                                                                                                    |                                                                                    |                                                                                                    |
|                                                                                                    |                                                                                                    |                                                                                                    |                                                                                                    |                                                                                    | Apply Reset                                                                                               |

## **5.4.3. DHCP Server Status**

1. Click on Current Status under DHCPD in the Intranet tab.

| Wireles                        | s Router                                                          |                                                     |                                |                                                                         |
|--------------------------------|-------------------------------------------------------------------|-----------------------------------------------------|--------------------------------|-------------------------------------------------------------------------|
| Home Netw                      | working Security                                                  | Intranet                                            | Administ                       | ration Help                                                             |
| HCD Server                     | DHCP Server                                                       | Current Status                                      |                                |                                                                         |
| Basic Settings<br>Fixed MAC/IP | Table reflects curre<br>fixed IP address. As<br>of current lease. | ent status of DHCP AUTe<br>ssignment of a different | 0 IP assigne<br>t IP address t | ments. Click on 'Add' to assign a<br>lakes effect only after expiration |
|                                | IP Address                                                        | MAC Address                                         | Fixed                          | Hostname                                                                |
| Current Status                 | 192.168.2.101                                                     | 00:57:57:41:4e:30                                   | Add                            |                                                                         |
|                                | 192.168.2.102                                                     | 00:a0:cc:35:8f.61                                   | Add                            | liren                                                                   |
|                                | 192.168.2.104                                                     | 00:e0:18;7e:ee:a8                                   | Add                            |                                                                         |
|                                | 192.168.2.107                                                     | 00:e0:7d:b1:86.bb                                   | Add                            |                                                                         |
|                                | 192.168.2.108                                                     | 00:e0:7d:b1:86:aa                                   | Add                            |                                                                         |
|                                | 192.168.2.109                                                     | 00:e0:7d:b1:86:ab                                   | Add                            |                                                                         |
|                                | 192.168.2.110                                                     | 00:08:02:63:a9:09                                   | Add                            | Presario                                                                |
|                                | 192.168.2.112                                                     | 00:40:45:03:5e:7e                                   | Add                            | twnb                                                                    |
|                                | 192.168.2.121                                                     | 00:e0:7d:b1:86:aa                                   | Add                            |                                                                         |
|                                | 192.168.2.144                                                     | 00:01:03:83:02:7f                                   | Add                            | robert                                                                  |
|                                | 192.168.2.165                                                     | 00:40:f4:50:2f.8b                                   | Add                            | nt81                                                                    |
|                                | 192.168.2.167                                                     | 00:04:76:9e:5d:ed                                   | Add                            | jylai                                                                   |

# **5.5. ADMINISTRATION**

#### Access Control and Troubleshooting tools

IEEE 802.11g WLAN Router provides an extensive set of system tools that equip the novice network administrator to do advanced network trouble shooting. IEEE 802.11g WLAN Router also provides sophisticated control structures which can restrict access to its configuration.

#### Authentication

By now you have familiarized yourself with username/password authentication mechanism used by IEEE 802.11g WLAN Router. This is an industry standard method for authenticating the identity of the user who intends to use the system. Only authorized users should be entrusted with the valid username and password.

This feature allows the network administrator to manage the users who can change the IEEE 802.11g WLAN Router configuration or use the tools for trouble shooting. Users are also authenticated through the LAN clients they access IEEE 802.11g WLAN Router through. Users who attempt to access IEEE 802.11g WLAN Router through restricted workstations are denied access.

Besides, you can also choose a language setting. IEEE 802.11g WLAN Router currently supports English and Chinese (Big 5).

#### System Tools

IEEE 802.11g WLAN Router provides the following tools which aid in administration of the network.

**System Status.** This utility displays the current system status. It displays the current Network Status Current Routing Table, and DHCP clients information. The feature shows read-only system status and it will not allow you to modify the information. It provides a method of inspecting the health of your system.

**Time Setup.** This utility will setup your system time. You can either setup your system time manually or use Network Time Server to synchronize your system clock over the network. Router Service Time. This utility allows user to access Internet based on a predefined time frame.

**System Restart.** This utility is used for restarting IEEE 802.11g WLAN Router. System restarts is needed in events of modified important system settings. Any saved changes of the system activities will be applied after the system rebooted.

**Factory Default.** This utility is used for clearing the configuration and resetting it back to original values (as it came out of the box)

**Software Update.** This utility allows the Network Administrator to connect to a server which provides software which can be used to upgrade IEEE 802.11g WLAN Router. The software update can also be done on local machine. Please check separate information sheet or vendor web site for more details.

**Config Setting.** This utility is used for backup your current IEEE 802.11g WLAN Router configurations in your PC. In the case you need to reset IEEE 802.11g WLAN Router back to factory default value, you can load the configuration you backup before.

## 5.5.1. User Account

| Home Networking           | Security Intran                                                           | et Administration                                                       | Help                                        |
|---------------------------|---------------------------------------------------------------------------|-------------------------------------------------------------------------|---------------------------------------------|
| Authentication            | User Account                                                              |                                                                         |                                             |
| User Account<br>Access IP | Please provide usernar<br>Regularly change usern<br>User who has Read / W | ne and password with a<br>name and password to e<br>rite access rights. | maximum of 8 characters.<br>nsure security. |
| Language                  | Username                                                                  | admin                                                                   |                                             |
| System                    | Password                                                                  |                                                                         |                                             |
| System Status             | Confirm Password                                                          |                                                                         |                                             |
| <u>Time Setup</u>         |                                                                           |                                                                         |                                             |
| Router Service Time       | User who has Read-Onl                                                     | y access right.                                                         |                                             |
| Suctom Doctort            | Username                                                                  |                                                                         |                                             |
| <u>Dystem Restait</u>     | Password                                                                  |                                                                         |                                             |
| Factory Default           | Confirm Password                                                          |                                                                         |                                             |
| Software Update           |                                                                           |                                                                         |                                             |
|                           |                                                                           |                                                                         |                                             |

#### User who has Read / Write access right

1. Click on the Authentication tab and choose the User Account menu item.

2. Under the User who has Read/Write access right item, enter the user name in the Username text box.

- 3. Enter the password in the password text box.
- 4. Enter password again in the confirm password text box.

#### User who has Read-Only access right

1. Click on the Authentication tab. Choose the User Account menu item,

2. Under the User who has Read-Only access right item, enter the user name in the Username text box.

3. Enter the password in the password text box.

4. Enter password again in the confirm password text box.

## 5.5.2. Access IP

| Wireless Router                              |              |                                                                      |                                                   |                                                                                 |                                                                                    |  |  |
|----------------------------------------------|--------------|----------------------------------------------------------------------|---------------------------------------------------|---------------------------------------------------------------------------------|------------------------------------------------------------------------------------|--|--|
| Home                                         | Networking   | Security                                                             | Intranet                                          | Administration                                                                  | Help                                                                               |  |  |
| Authentication                               |              | Access IP Settings                                                   |                                                   |                                                                                 |                                                                                    |  |  |
| <u>User Account</u><br>Access IP<br>Language |              | By default, you<br>access, please<br>please enter IP<br>management t | i can log int<br>check Enal<br>'addresses<br>ool. | to this website from any<br>ble in Web Access field.<br>or range of LAN clients | y host on the LAN. For WAN<br>For LAN access restriction,<br>allowed to access web |  |  |
| System                                       |              | WAN Acc                                                              | cess                                              | ⊙ Enable                                                                        |                                                                                    |  |  |
| - Julian                                     |              | Allowed LAN IF                                                       | Range 1                                           | 192.168.1.*                                                                     |                                                                                    |  |  |
| Network Sta                                  | <u>atus</u>  | Allowed LAN IF                                                       | Range 2                                           | 192.168.1.                                                                      |                                                                                    |  |  |
| <u>Time Setup</u>                            | !            | Allowed LAN IF                                                       | P Range 3                                         | 192.168.1.                                                                      |                                                                                    |  |  |
| Router Service Time                          |              |                                                                      |                                                   |                                                                                 |                                                                                    |  |  |
| <u>System Re</u>                             | <u>start</u> |                                                                      |                                                   |                                                                                 | (Aurtha) (Decent)                                                                  |  |  |
| Factory Default                              |              |                                                                      |                                                   |                                                                                 | Appiy Reset                                                                        |  |  |
| Software Update                              |              |                                                                      |                                                   |                                                                                 |                                                                                    |  |  |
| Config Setting                               |              |                                                                      |                                                   |                                                                                 |                                                                                    |  |  |
| Log                                          |              |                                                                      |                                                   |                                                                                 |                                                                                    |  |  |

- 1. Click on the Authentication tab. Choose the Access IP menu item.
- 2. Select Enable / Disable on WAN access.
- 3. Enter up to three sets of LAN IP address (or Ranges) into appropriate text box.
- 4. Click on Apply button.

## 5.5.3. Language

| Wir             | Wireless Router   |              |          |                |      |             |
|-----------------|-------------------|--------------|----------|----------------|------|-------------|
| Home            | Networking        | Security     | Intranet | Administration | Help |             |
| Authenticat     | ion               | Language S   | Settings |                |      |             |
| User Acco       | unt               | Select Langu | age      |                |      |             |
| Access IP       |                   | Languar      | 1e Engli | sh 🗸           |      |             |
| <u>Language</u> |                   | Langua       | 10 Enign |                |      |             |
| System          |                   |              |          |                |      |             |
| Network St      | tatus             |              |          |                |      |             |
| Time Setur      | p                 |              |          |                |      |             |
| Router Ser      | <u>rvice Time</u> |              |          |                |      |             |
| System Re       | estart            |              |          |                |      | Apply Reset |
| Eactory De      | efault            |              |          |                |      |             |

- 1. Click on the Administration tab.
- Under the Authentication menu item, click on Language.
  Select your language in the Language box.
  Clicks Apply to set your language.

# 5.5.4. System Status

| Wireless Router                              |            |                     |                      |               |               |             |                   |                 |       |
|----------------------------------------------|------------|---------------------|----------------------|---------------|---------------|-------------|-------------------|-----------------|-------|
| Home Netw                                    | orking Se  | curity              | Intranet             | Administra    | tion          | He          | lp                |                 |       |
| Authentication                               | Network St | atus                |                      |               |               |             |                   |                 |       |
| <u>User Account</u>                          | Interface  | IP and<br>MAC       | d                    | Submask       | Pack<br>Recei | ets<br>ived | Error<br>Received | Packets<br>Sent | Error |
| Access IP<br>Language                        | @ WAN      | 10.0.0.<br>00:22:22 | 15<br>2:33:33:34     | 255.255.255.0 | 115           | j           | 0                 | 71              | Ó     |
| System                                       | €LAN       | 192.168<br>00:22:22 | .1.254<br>2:33:33:33 | 255.255.255.0 | 490           | )           | 0                 | 407             | 0     |
| <u>Network Status</u>                        | Current DH | CP Clients          | \$                   |               |               |             |                   |                 |       |
| <u>Time Setup</u>                            | IP Add     | ress                | MAC Add              | ress          | Fixed         | Ho          | stname            |                 |       |
| <u>Router Service Time</u><br>System Restart | 192.16     | 8.1.1               | 00:d0:59:28          | i:6d:ca       | <u>Add</u>    | well        | mkt               |                 |       |
| Eactory Default                              |            |                     |                      |               |               |             |                   |                 |       |

- 1. Click on the Administration tab.
- 2. Under the Authentication menu item, click on System status.

## 5.5.5. Time Setup

| Wireless Router                  |                                                                                                    |  |  |  |  |  |
|----------------------------------|----------------------------------------------------------------------------------------------------|--|--|--|--|--|
| Home Networking                  | g Security Intranet Administration Help                                                                                                    |  |  |  |  |  |
| Authentication                   | System Time Setting                                                                                                    |  |  |  |  |  |
| <u>User Account</u><br>Access IP | Please check the following method and set the relative values to correct system time.                                                                  |  |  |  |  |  |
| Language                         | Time Zone Taiwan 💌                                                                                                    |  |  |  |  |  |
| System                           | ⊙ Set Time Manually                                                                                                    |  |  |  |  |  |
| Network Status                   | Current Time      11      /      7      /      2004      (Month / Day / Year)        20      :      37      :      22      (Hours : Minutes : Seconds) |  |  |  |  |  |
| <u>Time Setup</u>                | ○ Use Time Server (RFC 868)                                                                                                    |  |  |  |  |  |
| Router Service Time              | Time Server time.nist.gov                                                                                                    |  |  |  |  |  |
| <u>System Restart</u>            | Annly Reset                                                                                                    |  |  |  |  |  |
| Factory Default                  | Abbil Leser                                                                                                    |  |  |  |  |  |
| Software Update                  |                                                                                                    |  |  |  |  |  |
| Config Setting                   |                                                                                                    |  |  |  |  |  |
| Log                              |                                                                                                    |  |  |  |  |  |
| <u>System Log</u>                |                                                                                                    |  |  |  |  |  |

- 1. Click on the Administration tab.
- 2. Under the System menu item, click on Time Setup.
- 3. Select your time zone in the Time Zone selection box.
- 4. Choose either Set Time Manually or Use Time Server.
- 5. If you choose the setup time manually, enter current time by specifying Month, Day,
- Hours, Minutes, and Seconds in the appropriate fields.
- 6. If you choose to use Time Server, specifying the Time server.
- 7. Click on Apply button to setup time.

# 5.5.6. System Restart

| Wireless Router |                  |                                                                                   |  |  |  |
|-----------------|------------------|-----------------------------------------------------------------------------------|--|--|--|
| Home            | Networking       | Security Intranet Administration Help                                             |  |  |  |
| Authenticati    | on               | System Restart                                                                    |  |  |  |
| User Accou      | <u>unt</u>       | System restart effects saved changes. Unsaved changes will be lost.               |  |  |  |
| Access IP       |                  | Browser should reconnect a few seconds after restart.                             |  |  |  |
| Language        |                  | If LAN IP address was modified, enter new address on browser to reconnect. If LAN |  |  |  |
| System          |                  | workstation.                                                                      |  |  |  |
| Network Status  |                  | Yes Restart the system now.                                                       |  |  |  |
| Time Setup      | L                |                                                                                   |  |  |  |
| Router Sen      | <u>vice Time</u> |                                                                                   |  |  |  |
| System Re       | start            |                                                                                   |  |  |  |
| Factory De      | fault            |                                                                                   |  |  |  |

- 1. Click on the Administration tab.
- Under the System menu item, click on System Restart.
  Press Yes button to restart the system.

- 5.5.7. Factory Default1. Click on the Administration tab.2. Under the system menu item, click on Factory Default.3. Press Yes button to restart the system with factory default.

| Wireless Router     |                                                                             |  |  |  |  |
|---------------------|-----------------------------------------------------------------------------|--|--|--|--|
| Home Networking     | Security Intranet Administration Help                                       |  |  |  |  |
| Authentication      | Restore Factory Default Settings                                            |  |  |  |  |
| User Account        | Restores default factory configuration. Current configuration will be lost. |  |  |  |  |
| Access IP           | Vac Destars the factory default actitings now                               |  |  |  |  |
| <u>Language</u>     | restore the factory default settings now.                                   |  |  |  |  |
| System              |                                                                             |  |  |  |  |
| Network Status      |                                                                             |  |  |  |  |
| Time Setup          |                                                                             |  |  |  |  |
| Router Service Time |                                                                             |  |  |  |  |
| System Restart      |                                                                             |  |  |  |  |
| Factory Default     |                                                                             |  |  |  |  |

## 5.5.8. Software Update

| Wire              | Wireless Router  |                                                                                |                                             |   |  |  |
|-------------------|------------------|--------------------------------------------------------------------------------|---------------------------------------------|---|--|--|
| Home              | Networking       | Security Intranet                                                              | Administration Help                         |   |  |  |
| Authenticati      | on               | Software Update                                                                |                                             |   |  |  |
| User Accou        | <u>unt</u>       | Please choose one of the fol                                                   | llowing method.                             |   |  |  |
| <u>Access IP</u>  | 2                | warning: system will reboot                                                    | alter innished, and this window will close: |   |  |  |
| <u>Language</u>   |                  | ○ If the file is in the Internet, Please select the Update Type and Source URL |                                             |   |  |  |
| System            |                  |                                                                                |                                             |   |  |  |
| Network Status    |                  | O If the file is on local host,                                                | , Please input the file name with full path |   |  |  |
| <u>Time Setup</u> |                  |                                                                                |                                             |   |  |  |
| Router Serv       | <u>vice Time</u> |                                                                                |                                             |   |  |  |
| System Re         | start            |                                                                                | Apply Reset                                 | 1 |  |  |
| Factory Default   |                  |                                                                                |                                             | - |  |  |

- 1. Click on the Administration tab.
- 2. Under the System menu item, click on Software Update.
- 3. Choose either the software update file is in the internet or on the local host.
- 4. If the file is in the internet, type in the URL.
- 5. If the file is on local host, type in the name file with full path or click on Browse button to search the file on local host.
- 6. Click Apply button to start update.

## 5.5.9. Config Setting

| Wireless Router |                  |                                            |                         |                            |  |
|-----------------|------------------|--------------------------------------------|-------------------------|----------------------------|--|
| Home            | Networking       | Security Intranet                          | Administration          | Help                       |  |
| Authenticati    | on               | Configuration Setting                      |                         |                            |  |
| User Accou      | unt              | Please use the following r                 | nethod to download or i | upload configuration file. |  |
| Access IP       |                  | Upload to Wireless<br>Broadband Router     | [瀏覽                     | . Upload                   |  |
| System          |                  | Download from Wireless<br>Broadband Router | Download                |                            |  |
| Network St      | atus             |                                            |                         |                            |  |
| Time Setup      | 2                |                                            |                         |                            |  |
| Router Sen      | <u>vice Time</u> |                                            |                         |                            |  |
| System Restart  |                  |                                            |                         |                            |  |
| Factory De      | fault            |                                            |                         |                            |  |

1. Click on the Administration tab.

2. Under the System menu item, click on Config Setting.

3. Select following method to Download or Upload configuration file.

4. If you select Download, you can either enter the path and filename in then text box or press browser button to assign path and filename. Press Download button to start.

5. If you select Upload, then press Upload button to save.

## 5.5.10. System Log

**IEEE 802.11g WLAN Router** provides a system log of all system activities up to 50 entries. Old entries will be purged automatically to ensure a healthy system. However, if you want to keep a full system log, you can setup a remote system log daemon (remote syslogd) to record all system events remotely.

This feature can also be very helpful to monitor the system activities at distant.

| Wireless Router     |                                                                                             |  |  |  |  |
|---------------------|---------------------------------------------------------------------------------------------|--|--|--|--|
| Home Net            | working Security Intranet Administration Help                                               |  |  |  |  |
| Authentication      | System Log                                                                                  |  |  |  |  |
| <u>User Account</u> | Table below shows time and system events.                                                   |  |  |  |  |
| <u>Access IP</u>    | Jan 1 00:03:15 WirelessRouter daemon.info root:<br>DHCPCD-eth0: ping DHCP Server 10.0.0.254 |  |  |  |  |
| System              | Jan 1 00:03:25 WirelessRouter daemon.info root:<br>DHCPCD-eth0: ping DHCP Server 10.0.0.254 |  |  |  |  |
| Network Status      | Jan 1 00:03:36 WirelessRouter daemon.info root:<br>DHCPCD-eth0: ping DHCP Server 10.0.0.254 |  |  |  |  |
| Time Setup          | Jan 1 00:03:46 WirelessRouter daemon.info root:<br>DHCPCD-eth0: ping DHCP Server 10.0.0.254 |  |  |  |  |
| Router Service Tim  | Jan 1 00:03:56 WirelessRouter daemon.info root:<br>DHCPCD-eth0: ping DHCP Server 10.0.0.254 |  |  |  |  |
| System Restart      | Jan 1 00:04:06 WirelessRouter daemon.info root:<br>DHCPCD-eth0: ping DHCP Server 10.0.0.254 |  |  |  |  |
| Factory Default     | Jan 1 00:04:16 WirelessRouter daemon.info root:<br>DHCPCD-eth0: ping DHCP Server 10.0.0.254 |  |  |  |  |

- 1. Change some settings of IEEE 802.11g WLAN Router.
- 2. Click on the Administration tab.
- 3. Under the Log menu item, click on System Log.

## 6. Terminology

#### Boot

It is the process when the PC starts executing instructions.

#### Browser

It is an application program that helps users to view and interact with the information of the World Wide Web.

#### BSS (Basic Service Set)

A group of wireless Network PC Card users and an Access Point.

#### **Cable Modem**

It is a device that connects a PC to the Internet via the cable television network. It features asymmetric transmission rates: around 36 Mbps downstream from the Internet to the PC, and from 200 Kbps to 2 Mbps upstream from the PC to the Internet.

#### DHCP (Dynamic Host Configuration Protocol)

It is a protocol that automates the assignment and acquirement of IP addresses between a server and a client in a network.

#### **DMZ (De-Militarized Zone)**

It allows LAN clients behind a NAT Router to be totally exposed and accessible to the WAN side in order to run special applications or set up a server.

#### **DNS** (Domain Name System)

Domain Name System explains where Internet domain names are located. In addition, it translates Internet domain names into Internet Protocol (IP) addresses. A domain name must be meaningful, so you can remember it easily for the access of websites.

#### Domain

It is a subnet work composed of a group of clients and servers. **DoS** (**D**enial **of S**ervice) Denial of Service attacks network devices and try to disable the devices.

#### **Dynamic IP Address**

Dynamic IP Address is automatically assigned to a client in a TCP/IP network by a DHCP server in the network.

#### Encryption

A security method that applies a specific algorithm to data in order to alter the data appearance and prevent other devices from reading the information.

#### ESS (Extended Service Set)

An ESS is composed of two or more BSS, and the users can roam in an ESS.

#### Ethernet

It is a common LAN protocol defined as the 802.3 standard by IEEE (Institute of Electrical and Electronics Engineers). All clients in the network share the total bandwidth. It could be 10 Mbps (Ethernet), 100 Mbps (Fast Ethernet) or 1000 Mbps (Gigabit Ethernet).

#### FTP (File Transfer Protocol)

File Transfer Protocol enables you to transfer files in a bi-directional method over a TCP/IP network.

#### Firewall

It is a mechanism that protects a network from attacks from the other networks. Also, it can provide the Internet access control list that restricts clients?connection to other networks.

#### Firmware

It is programming that is inserted into programmable read-only memory and becomes a permanent part of a computing or network device.

#### Hardware

It is the physical part of PCs and network device.

#### HTTP (Hyper Text Transport Protocol) (WEB)

It is the protocol used to transmit and receive data over the World Wide Web. It can establish connection with a Web server and transmit HTML pages to the client browser. For instance, when you enter a domain name on your browser, you are actually sending an HTTP request to a Web server for Web page information. After the Web server receives your HTTP request, it will send the Web page to you by displaying it via the browser.

#### ICMP (Internet Control Message Protocol)

It is a kind of TCP/IP protocol that sends the error message, the control message, and the information messages to a network device. For instance, a router uses ICMP to notify the sender that its destination node is not available. A ping utility can send ICMP echo request to verify the existence of an IP address, too.

#### **IP** (Internet Protocol)

It is the Network Layer protocol in the TCP/IP communication and provides the basic packet delivery for TCP/IP networks. It contains a network address and allows messages to be routed to a different network or subnet.

#### **IP Address**

It is a 32-binary digit number that provides the source or destination information on the Internet.

#### **ISP** (Internet Service Provider)

It is a company that provides individuals and companies the access to the Internet.

#### LAN (Local Area Network)

It consists a group of PCs and network devices that communicate with each other over a network and share the resources of a single processor or server within a small geographic area.

#### MAC Address (Media Access Control Address)

It is a unique number assigned to any Ethernet network device by the device manufacture. It enables the network to identify the device at the hardware level.

#### NAT (Network Address Translation) (IP Sharing)

Network Address Translation can translate the source IP address of a LAN client to the IP address of a WAN client before forwarding a packet from the LAN to the WAN. When the packet returns, NAT translates the destination address from a WAN client to the address of a LAN client before forwarding the packet back to the LAN client. When only one WAN IP address is available, NAT can translate the only WAN IP address into multiple LAN IP addresses for the LAN clients. Therefore the LAN clients "Share" the only one WAN IP address, and it is called "IP Sharing".

#### Port

It is a pathway of network device, such as a switch or a router. It can make connection between the LAN and the WAN via the network device.

#### **Port Number**

In a TCP/IP network, a port number is assigned to an application program running in the PC. The port number is included in the transmitted packets and will link the data to the correct service. Well-known ports include port 21 for FTP and port 80 for HTTP.

#### **PPPoE** (Point to Point Protocol over Ethernet)

It enables a point-to-point connection to be established in the normally multipoint architecture of Ethernet and is commonly implemented by xDSL box Internet Service Provider for Dial-Up Internet connections.

#### **PPTP** (Point to Point Tunneling Protocol)

It is a standard VPN protocol that secures a private network with encryption and authentication of User ID and Password.

#### Router

It is a network device that divides a large network into small sub-networks, and that transmits packets with a routing table.

#### Server

A server is the PC that enables its clients to access files stored in it, to make printing, and to communicate within the same Ethernet network.

#### **SMTP** (Simple Mail Transfer Protocol)

It is a standard e-mail protocol that defines the message format and manages the e-mail transmission between e-mail servers.

#### Software

It is a series of instructions that tells the PC how to process the data.

#### **Static IP Address**

Static IP is also a WAN access type provided by some Internet Service Providers. You need to enter the information of IP address, Subnet Mask, Default Gateway, Primary DNS, and Secondary DNS IP Address.

#### Subnet Mask

It is a method used to split IP networks into a series of subnets.

#### Switch

It is a network device that transmits packets between nodes on the same network.

#### TCP/IP (Transmission Control Protocol / Internet Protocol)

It is a group of network standards that enable PCs of different operating systems to communicate with each other across the network.

#### Telnet

Telnet is a terminal emulation protocol used commonly on the Internet and TCP/IP network. It enables you to log on to a remote PC and to run a program on the remote PC with an established account and password.

#### Virtual DMZ

Port forwarding all ports (1-65535) to a dedicated host in LAN.

#### Virtual Server (Port Forwarding)

A NAT Router can function as a Virtual Server that can forward the service packet specified with a port number to the LAN host specified by the LAN IP address. In other words, the Gateway can open the port for the service with specified port number and then "forward" the port to a LAN host. Therefore it is called "Port Forwarding", too.

#### VPN (Virtual Private Network)

It is a network security mechanism that secures the network data transmission via tunneling, encryption, and authentication etc.

#### WAN (Wide Area Network)

It is a kind of network that covers a wide geographic area like a country.

#### WEP (Wired Equivalent Privacy)

A data privacy mechanism based on a 64-bit, or 128-bit shared key algorithm, as described in the IEEE 802.11standard.

## Wireless LAN

It is a network technology that uses the air to transmit data between wireless clients and Access Points.